## Jobs Calendar

Created by: Support Trackplan Modified on: Wed, 10 Jun, 2020 at 3:51 PM

The *Jobs Calendar* shows all upcoming planned and reactive jobs. The *Jobs Calendar* has numerous filters and viewing options to allow you view it in exactly the way you choose:

| Calendar                                                                                                    |                                                   |                                              |                                                                |                   | Φ <sup>0</sup>       | + New | Facilities1 ℓ ∨ |
|----------------------------------------------------------------------------------------------------|---------------------------------------------------|----------------------------------------------|----------------------------------------------------------------|-------------------|----------------------|-------|-----------------|
| Reactive / Planned                                                                                                    | Open / Closed                                     | Assigned User                                | Assigned User Team                                             | Resource          | Resource Team        |       | O Moro Eiltoro  |
| Reactive Jobs, Planned J                                                                                                    | obs 🗸 🛛 <open closed=""></open>                   | ✓ Assigned To (14) ✓                         | <all teams=""> 🗸</all>                                         | Resources (23) 🗸  | <all teams=""></all> | ~     |                 |
| Site Sites (108) -                                                                                                    | Asset Class A<br><asset class=""></asset>         | Assets<br><asset></asset>                    | Status         Priorit           Status (13) -         Priorit | ty<br>prity (8) → |                      |       |                 |
| Planned Schedule<br><planned schedule?="" td="" v<=""><td>Schedule Category<br/><pre>Schedule Category</pre></td><td>Schedule Group<br/><linked group=""></linked></td><td>Compliance Type</td><td></td><td></td><td></td><td></td></planned> | Schedule Category<br><pre>Schedule Category</pre> | Schedule Group<br><linked group=""></linked> | Compliance Type                                                |                   |                      |       |                 |

The Jobs Calendar view can be sorted by Date, Assigned User group, or by Resource:

| croup by resigned over croup by resource | Show By Date | Group By Assigned User | Group By Resource |
|------------------------------------------|--------------|------------------------|-------------------|
|------------------------------------------|--------------|------------------------|-------------------|

The Jobs Calendar can also be filtered by day, week, month, agenda week / agenda day:

| Search           | ٩ | DAY | WEEK | WORK WEEK  | MONTH            | TIMELINE | AGENDA | WEEK  | AGEN | DA DAY      |
|------------------|---|-----|------|------------|------------------|----------|--------|-------|------|-------------|
| 11:00            |   | 4   | 2.00 |            | 12:00            |          | •      | 14.00 |      |             |
| 2369 - blah blsh |   | 1   | 2.00 |            | 13.00            |          |        | 14:00 |      |             |
|                  |   |     |      | Pest cont  | trol and inspect | ion      |        |       |      |             |
|                  |   |     |      | Cito: Donb | tractor          |          |        |       | Mor  | thly inspec |
|                  |   |     |      |            |                  |          |        |       |      |             |
|                  |   |     |      |            |                  |          |        |       |      |             |

**Note** that within the monthly view, the calendar will expand to display up to ten jobs. If there are more than ten jobs scheduled for a particular day, you will be able to view all of these jobs by selecting the button highlighted below:

|                                           | 09 |
|-------------------------------------------|----|
| Weekly PPM Checks<br>Site: Head Office    |    |
| Weekly PPM Checks                         |    |
| Weekly PPM Checks                         |    |
| Weekly PPM Checks                         |    |
| Weekly PPM Checks                         |    |
| Weekly PPM Checks                         |    |
| Meter Readings                            |    |
| Meter Readings                            |    |
| Meter Readings<br>Site: Haddenham & Thame |    |
| Meter Readings                            |    |
| Site: Randstad Education -                |    |
|                                           |    |

This button will open the daily view which will display all jobs for that day:

|         | Sat 09/5                                                                                                    |                                                   |                                                                                                    |                                                                                         |                                                                    |                                                                                                    |                                                                                                    |                                                 |                                                                                                    |                                                              |                                                                            |                                                                                                   |  |
|---------|----------------------------------------------------------------------------------------------------|---------------------------------------------------|----------------------------------------------------------------------------------------------------|-----------------------------------------------------------------------------------------|--------------------------------------------------------------------|----------------------------------------------------------------------------------------------------|----------------------------------------------------------------------------------------------------|-------------------------------------------------|----------------------------------------------------------------------------------------------------|--------------------------------------------------------------|----------------------------------------------------------------------------|---------------------------------------------------------------------------------------------------|--|
| all day |                                                                                                    |                                                   |                                                                                                    |                                                                                         |                                                                    |                                                                                                    |                                                                                                    |                                                 |                                                                                                    |                                                              |                                                                            |                                                                                                   |  |
| 08:00   |                                                                                                    |                                                   |                                                                                                    |                                                                                         |                                                                    |                                                                                                    |                                                                                                    |                                                 |                                                                                                    |                                                              |                                                                            |                                                                                                   |  |
| 09:00   | Weekly PPM Checks<br>Site: Head Office<br>Location: -<br>Assigned: Facilities Mar<br>Resource: Fred Smith<br>Status: Not Created<br>Priority: | <b>.</b><br>nager                                 | Weekly PPM (<br>Site: Cheadle<br>Location: -<br>Assigned: Faci<br>Resource: Free<br>Status: Not Cre<br>Priority: | C <b>hecks</b><br>lities Manager<br>I Smith<br><sub>l</sub> ated                        | Week<br>Site: H<br>Parkwa<br>Locatio<br>Assign<br>Resour<br>Status | dy PPM Checks<br>addenham & Thame<br>ay<br>on: -<br>ed: Facilities Manager<br>rce: Fred Smith<br>: Not Created | Weeky PPM Checks .<br>Site: Kydd Building<br>Location; -<br>Assigned: Facilities Ma<br>Resource: Fred Smith<br>Status: Not Created<br>Priority: | <b>.</b><br>nager                               | Weekly PPM C<br>Site: Randstad E<br>Cambridge<br>Location: -<br>Assigned: Facili<br>Resource: Fred<br>Status: Not Crea | <b>hecks</b><br>Education -<br>ties Manager<br>Smith<br>ated | Weekd<br>Site: Lo<br>Locatio<br>Assigne<br>Resourc<br>Status:<br>Priority: | y PPM Checks<br>ndon Marylebone<br>m:-<br>ed: Facilities Manager<br>ce: Fred Smith<br>Not Created |  |
| 11:00   | Meter Readings<br>Site: Head Office<br>Location: -<br>Assigned: Robert Cox<br>Resource: Fred Smith                                            | Meter<br>Site: De<br>Locatio<br>Assigne<br>Resour | <b>Readings</b><br>enham<br>n: -<br>ed: Robert Cox<br>ce: Fred Smith                                             | <b>Meter Reading</b><br>Site: Haddenha<br>Thame Parkwa<br>Location: -<br>Assigned: Robe | Priority<br>JS<br>am &<br>y<br>ert Cox                             | Meter Readings<br>Site: Randstad<br>Education - Cambridge<br>Location: -<br>Assigned: Robert Cox               | Meter Readings<br>Site: London<br>Marylebone<br>Location: -<br>Assigned: Robert Cox                                                             | Meter<br>Site: B<br>Locatio<br>Assign<br>Resour | Priority<br>r Readings<br>uilding No 1<br>on: -<br>ed: Robert Cox<br>rce: Fred Smith                                   |                                                              |                                                                            |                                                                                                   |  |
| 13:00   | Status: Not Created<br>Priority:                                                                                                    | Status:<br>Priority:                              | Not Created                                                                                                    | Resource: Fred<br>Status: Not Cre<br>Priority                                           | Smith<br>ated                                                      | Resource: Fred Smith<br>Status: Not Created<br>Priority:                                                       | Resource: Fred Smith<br>Status: Not Created<br>Priority:                                                                                        | Status:<br>Priority                             | Not Created<br>r.                                                                                                    | AHU check<br>Site: Ceredigior<br>Hospital<br>Location: -     | 1                                                                          | ahu 2<br>Site: Building No 1<br>Location: -<br>Asset: Drill                                       |  |
| 14:00   |                                                                                                    |                                                   |                                                                                                    |                                                                                         |                                                                    |                                                                                                    |                                                                                                    |                                                 |                                                                                                    | Manager<br>Resource: Elect                                   | rical Ltd                                                                  | Assigned: Facilities<br>Manager<br>Resource: Harold Lloyd<br>Status: Not Created                  |  |
| 15:00   |                                                                                                    |                                                   |                                                                                                    |                                                                                         |                                                                    |                                                                                                    |                                                                                                    |                                                 |                                                                                                    |                                                              |                                                                            |                                                                                                   |  |

You can also search the Job Calendar by job number or job details by using the search bar which can be found next to the Day / Week / Month selector:

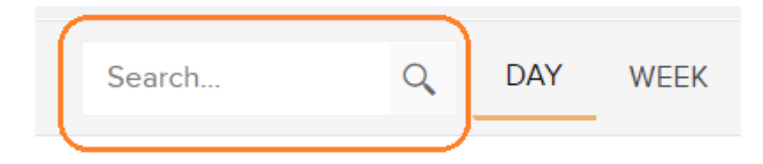

The Jobs Calendar has a date picker to the top-left of the calendar. The arrows can be used to scroll through the days / weeks / months, or you can use the drop-down date picker to pick a specific date:

| TODAY  | ۹ | ► | 🛗 Ju | ne, 20 | 20 |        |    |    |    |    |
|--------|---|---|------|--------|----|--------|----|----|----|----|
| Sunday |   |   | •    |        | JU | INE 20 | 20 |    |    | Ľ  |
|        |   |   | Su   | Мо     | Tu | We     | Th | Fr | Sa | 0' |
|        |   |   | - 31 | 1      | 2  | 3      | 4  | 5  | 6  | )8 |
|        |   |   | 7    | 8      | 9  | 10     | 11 | 12 | 13 |    |
|        |   |   | 14   | 15     | 16 | 17     | 18 | 19 | 20 |    |
|        |   |   | 21   | 22     | 23 | 24     | 25 | 26 | 27 | 15 |
|        |   |   | 28   | 29     | 30 | 1      | 2  | 3  | 4  |    |
|        |   |   | 5    | 6      | 7  | 8      | 9  | 10 | 11 | 22 |
|        |   |   |      |        |    |        |    |    |    |    |

WEDNESDAY, JUNE 10, 2020

29

A new view option for the Jobs Calendar is the Timeline view. The Timeline view will display the hours in the day across the x-axis. If grouping by Assigned User or Resource, the names will be displayed down the y-axis:

| Calendar           |                                            |             |              |          |                           |         |            |           | Ļ                   | + New          | Facilities1 🛛 🕹 🗸 🗸 |
|--------------------|--------------------------------------------|-------------|--------------|----------|---------------------------|---------|------------|-----------|---------------------|----------------|---------------------|
| ③ Drag Jobs Ont    | o Calendar From Job List                   |             | Show By Date | Group By | Assigned User             | Group B | y Resource |           | _                   |                | D PDF               |
| TODAY 🖪            | <ul> <li>Wednesday, June 10, 20</li> </ul> | 020         |              |          | Search                    | Q       | DAY WEEK   | WORK WEEK | MONTH TIMEL         | INE AGENDA WEE | EK AGENDA DAY       |
|                    |                                            |             |              |          |                           |         |            |           |                     |                |                     |
| Call Contro        | 08:00                                      | 09:00       | 10:00        |          | 11:00<br>2369 - blab blsb |         | 12:00      |           | 13:00               | 14             | :00                 |
|                    |                                            |             |              |          | Site: Cactle View         |         |            |           | _                   |                |                     |
| Facilities Manager | 2438 - New Jol<br>Site: Building N         | <b>2020</b> |              |          |                           |         |            | Pest cont | trol and inspection |                |                     |
|                    |                                            |             |              |          |                           |         |            |           | tractor             |                | Cito: Duilding N    |
| FMTeam FM Team     |                                            |             |              |          |                           |         |            |           |                     |                |                     |
| harry smith        |                                            |             |              |          |                           |         |            |           |                     |                |                     |
| Joe Smith          |                                            |             |              |          |                           |         |            |           |                     |                |                     |
| lenmac admin       |                                            |             |              |          |                           |         |            |           |                     |                |                     |

The selected calendar view can also be exported to a PDF:

| Û0       | + New       | Facilities1 | ይ∨      |
|----------|-------------|-------------|---------|
|          |             |             |         |
|          |             | Q More F    | Filters |
|          |             |             |         |
|          |             |             | PDF     |
| TIMELINE | AGENDA WEEK | AGENDA      | A DAY   |

While viewing the upcoming jobs for a particular month, the Trackplan calendar utilises a highly configurable drag and drop design that allows you to view and modify jobs at the click of a button (**Note**: This cannot be done with planned jobs):

| Calendar                                                                                                    |                                                                                                    |                                                                                                    |                                                                                                    |                                                                                                    |                                                                                                    |                                                                                                    | ΰo                                                                                                    | + New                            | Facilities1    |
|----------------------------------------------------------------------------------------------------|----------------------------------------------------------------------------------------------------|----------------------------------------------------------------------------------------------------|----------------------------------------------------------------------------------------------------|----------------------------------------------------------------------------------------------------|----------------------------------------------------------------------------------------------------|----------------------------------------------------------------------------------------------------|----------------------------------------------------------------------------------------------------|----------------------------------|----------------|
| Reactive / Planned Open / Coper / Coper / Cope | Closed<br>an / Closed>                                                                              | Assigned User<br>Assigned To (14) +                                                                                                    | Assigned User Team                                                                                                    | Resource<br>Resources (                                                                                                    | Resource Team                                                                                                    | ~                                                                                                    |                                                                                                    |                                  | Q More Filters |
|                                                                                                    | From Job List                                                                                       |                                                                                                    | Show By Date                                                                                                    | Group By Assigned User                                                                                                    | Group By Resource                                                                                                    |                                                                                                    |                                                                                                    |                                  | D PD           |
| TODAY 🔺 🕨 🛱 Jun                                                                                                    | e, 2020                                                                                             |                                                                                                    |                                                                                                    | Search                                                                                                    | Q DAY WEEK                                                                                                    | WORK WEEK                                                                                                    | MONTH TIMELINE                                                                                                    | AGENDA WEEK                      | AGENDA DAY     |
| unday                                                                                                    | Monday                                                                                              | Tuesday                                                                                                    | ۷                                                                                                    | Vednesday                                                                                                    | Thursday                                                                                                    | Friday                                                                                                    |                                                                                                    | Saturday                         |                |
|                                                                                                    | 31                                                                                                  | 01<br>2440 - New Job                                                                                                    | 02<br>June 2020                                                                                                    | 03                                                                                                    |                                                                                                    | 04                                                                                                    | 05                                                                                                    |                                  | 06             |
| (                                                                                                    | 77                                                                                                  | 08<br>2422 - test job<br>Site: Building Mr<br>2441 - June 202<br>Site: Cafel Lloor<br>2442 - Tollet not                                                                                                    | 09                                                                                                    | 10<br>2438 - New Job 2020<br>te: Ruilding No 1                                                                                                    | 2385 - eewnwerwer<br>Site: Cerneless & Antinus<br>2869 - bieh bish<br>Site: Certile View                                                                                                    | 11<br><b>2370 - bo</b><br>Site: Carr                                                                                                    | 12<br>wniass 3 - Pat O'Connell                                                                                                    |                                  | 13             |
|                                                                                                    | 14                                                                                                  | 15                                                                                                    | Riciness Park 65 -<br>16                                                                                                    | 17                                                                                                    |                                                                                                    | 18                                                                                                    | 19                                                                                                    |                                  | 20             |
| :                                                                                                    | 21                                                                                                  | 22                                                                                                    | 23                                                                                                    | 24                                                                                                    |                                                                                                    | 25                                                                                                    | 26                                                                                                    |                                  | 27             |
| 1                                                                                                    | !8                                                                                                  | 29                                                                                                    | 30                                                                                                    | 01                                                                                                    |                                                                                                    | 02                                                                                                    | 03                                                                                                    |                                  | 04             |
|                                                                                                    | )5                                                                                                  | 06                                                                                                    | 07                                                                                                    | 08                                                                                                    |                                                                                                    | 09                                                                                                    | 10                                                                                                    |                                  | 1              |
|                                                                                                    |                                                                                                    |                                                                                                    |                                                                                                    |                                                                                                    |                                                                                                    |                                                                                                    | 0.0                                                                                                    |                                  |                |
| alendar<br>eactive / Planned Open / 0<br>Reactive Jobs - Open                                                                                                    | 2 <b>losed</b><br>n / Closed> →                                                                     | Assigned User<br>Assigned To (14) +                                                                                                    | Assigned User Team<br><all teams=""></all>                                                                                                    | n Resource                                                                                                    | Resource Team (23) + (All Teams)                                                                                                    | ~                                                                                                    | ¢°                                                                                                    | + New                            | Facilities1    |
| alendar<br>eactive / Planned Open / 0<br>Reactive Jobs - <a>Open / 0</a><br>Open / 0                                                                                                    | Closed<br>an / Closed>     ✓                                                                        | Assigned User<br>Assigned To (14) +                                                                                                    | Assigned User Tean<br><all teams=""><br/>Show By Date</all>                                                                                                    | Resource<br>Resources                                                                                                    | Resource Team<br>(23) + All Teams><br>Group By Resource                                                                                                    | ~                                                                                                    | ¢°                                                                                                    | • New                            | Facilities1    |
| alendar<br>active / Planned Open / f<br>Reactive Jobs ~<br>Open / f<br>Open / f<br>                                                                                                    | Closed<br>או / Closed> ע<br>From Job List<br>₽, 2020                                                | Assigned User<br>Assigned To (14) +                                                                                                    | Assigned User Team<br><all teams=""><br/>Show By Date</all>                                                                                                    | Resource<br>Resources<br>Group By Assigned User<br>Search                                                                                                    | Resource Team<br>(23) + <a>All Teams</a><br>Group By Resource<br>Q DAY WEEK                                                                                                    | VORK WEEK                                                                                                    | Q <sup>0</sup><br>MONTH TIMELINE                                                                                                    | + New                            | Facilities1    |
| alendar<br>active / Planned Open / u<br>Reactive Jobs - Open<br>Drag Jobs Onto Calendar<br>ODAY                                                                                                    | Closed<br>n / Closed><br>From Job List<br>a, 2020<br>Monday                                         | Assigned User<br>Assigned To (14) ↓<br>Tuesday                                                                                                    | Assigned User Team<br><all teams=""><br/>Show By Date</all>                                                                                                    | Resource<br>Resources<br>Group By Assigned User<br>Search<br>Wednesday                                                                                                    | Resource Team<br>(23) - (All Teams)<br>Group By Resource<br>Q DAY WEEK<br>Thursday                                                                                                    | WORK WEEK<br>Friday                                                                                                    | LINE TIMELINE                                                                                                    | + New<br>AGENDA WEEK<br>Saturday | Facilities1    |
| alendar<br>active / Planned Open / /<br>Reactive Jobs - < Open<br>Drag Jobs Onto Calendar<br>ODAY                                                                                                    | Closed<br>In / Closed>                                                                              | Assigned User<br>Assigned To (14) +<br>Tuesday<br>01                                                                                                    | Assigned User Team<br><all teams=""><br/>Show By Date<br/>02<br/>0 June 2020_</all>                                                                                                    | Resource<br>Resources<br>Group By Assigned User<br>Search<br>Wednesday                                                                                                    | Resource Team<br>(23) + All Teams><br>Group By Resource<br>Q DAY WEEK<br>Thursday                                                                                                    | WORK WEEK<br>Friday<br>04                                                                                                    | MONTH TIMELINE<br>05                                                                                                    | Now     AGENDA WEEK Saturday     | Facilities1    |
| alendar<br>eactive / Planned Open / Reactive Jobs ~ < Open / Reactive Jobs ~ < Open / Reactive Jobs Onto Calendar<br>Drag Jobs Onto Calendar<br>ODAY                                                                                                    | Closed<br>an / Closed><br>From Job List<br>e, 2020<br>Monday<br>31                                  | Assigned User<br>Assigned To (14) +<br>Tuesday<br>01<br>2440 - New Job<br>2442 - Stell Andron<br>State Shildrow                                                                                                    | Assigned User Team<br><all teams=""><br/>Show By Date<br/>02<br/>03<br/>1<br/>04<br/>03<br/>1<br/>04<br/>04<br/>04<br/>04<br/>04<br/>04<br/>04<br/>04<br/>04<br/>04</all>                                                                                                    | Resource<br>Resources<br>Group By Assigned User<br>Search<br>Wednesday<br>03                                                                                                    | Resource Team<br>(23) - «All Teams><br>Group By Resource<br>Q DAY WEEK<br>Thursday<br>2395 - eewwwerwer.<br>State Garanalises de Johnson<br>Cate Charles Garan                                                      | WORK WEEK<br>Friday<br>04                                                                                                    | MONTH TIMELINE<br>05<br>05<br>001-<br>12<br>001-<br>12                                                                                                    | + New<br>AGENDA WEEK<br>Saturday | Facilities1    |
| alendar<br>active / Planned Open / /<br>Reactive Jobs - < Open<br>Drag Jobs Onto Calendar<br>ODAY • E Jun<br>day                                                                                                    | Closed an / Closed>  From Job List  a, 2020  Monday  1                                              | Assigned User<br>Assigned To (14) -<br>Assigned To (14) -<br>Tuesday<br>Tuesday<br>2422 - Isel Joh.<br>2422 - Isel Joh.<br>2423 - State Joh.<br>2424 - Jan State John Charlow<br>2444 - Jan State John Charlow<br>2445 - State Controverst<br>2445 - State John Charlow<br>2445 - State Controverst<br>2445 - State John Charlow<br>2445 - State Controverst<br>2445 - State John Charlow<br>2445 - State Controverst<br>2445 - State John Charlow<br>2445 - State Controverst<br>2445 - State John Charlow<br>2445 - State John Charlow                                                                                                    | Assigned User Team<br><ali>All Teams&gt; Show By Date       02       03       04       05       04       05       11       16</ali>                                                                                                    | Resource<br>Resources<br>Group By Assigned User<br>Search<br>Wednesday<br>03                                                                                                    | Resource Team       (23) + <all teams="">       Group By Resource     Q       Q     DAY       WEEK       Thursday</all>                                                                                             | WORK WEEK<br>Friday<br>04<br>11<br>Stor Car<br>18                                                                                                    | MONTH TIMELINE<br>05<br>05<br>0001_<br>0001_<br>0000_<br>0001_<br>00010000_0000_0000_0000_0000_00000000                                                                                                    | New     AGENDA WEEK Saturday     | Facilities1    |
| alendar<br>active / Planned Open / 1<br>Reactive Jobs → ⊂Open / 1<br>Drag Jobs Onto Calendar<br>ODAY                                                                                                    | Closed an / Closed> From Job List e, 2020 Monday                                                    | Assigned User<br>Assigned To (14) +<br>Assigned To (14) +<br>Tuesday<br>Tuesday<br>2440 - New Job<br>State Findhow<br>2442 - State Job<br>State Control of 15<br>15<br>22                                                                                                    | Assigned User Team<br><all teams=""><br/>Show By Date<br/>02<br/>09<br/>1<br/>02<br/>09<br/>1<br/>1<br/>02<br/>09<br/>1<br/>1<br/>02<br/>09<br/>1<br/>0<br/>1<br/>0<br/>1<br/>0<br/>1<br/>1<br/>1<br/>1<br/>1<br/>1<br/>1<br/>1<br/>1<br/>1<br/>1<br/>1<br/>1</all>                                                                                                    | Resource<br>Resources<br>Group By Assigned User<br>Search<br>Wednesday<br>03<br>03<br>04<br>04<br>05<br>04<br>05<br>05<br>04<br>05<br>05<br>04<br>05<br>05<br>04<br>05<br>05<br>04<br>05<br>05<br>04<br>05<br>05<br>04<br>05<br>05<br>04<br>05<br>04<br>05<br>00<br>05<br>04<br>05<br>04<br>05<br>05<br>00<br>05<br>00<br>05<br>00<br>05<br>00<br>05<br>00<br>05<br>00<br>05<br>00<br>05<br>00<br>05<br>00<br>00 | Resource Team<br>(23) - «All Teams><br>Group By Resource<br>Q DAY WEEK<br>Thursday<br>2395 - eewwwerwer.<br>Star Carrundase de Antres<br>Care Constitution Const                                                    | WORK WEEK<br>Friday<br>04<br>11<br>2270 - b<br>200 - c<br>200 - c<br>200 - | © 0<br>MONTH TIMELINE<br>05<br>001.<br>12<br>001.<br>12<br>12<br>12<br>12<br>12<br>12<br>12<br>12<br>12<br>12 | New                              | Facilities1    |
| alendar<br>ective / Planned Open / /<br>Reactive Jobs ~ < Open<br>Drag Jobs Onto Calendar<br>ODAY                                                                                                    | Closed an / Closed>  From Job List  a, 2020  Monday  a  a  a  b  b  c  c  c  c  c  c  c  c  c  c  c | Assigned User<br>Assigned To (14) -<br>Assigned To (14) -<br>Tuesday<br>Tuesday<br>1<br>2440 - New 301<br>2440 - New 301<br>24 | Assigned User Team<br><a href="https://www.elsa.com">Assigned User Team</a><br><a href="https://www.elsa.com">Assigned User Team</a><br><a href="https://www.elsa.com">Assigned User Team</a><br><a href="https://www.elsa.com">Ssigned User Team</a><br><a href="https://www.elsa.com">Ssigned User Team</a><br><a href="https://www.elsa.com"></a> ssigned User Team<br><a href="https://www.elsa.com"></a> ssigned User Team<br><a href="&lt;/td"><td>Resource<br/>Resources<br/>Group By Assigned User<br/>Search<br/>Wednesday<br/>03<br/>10<br/>10<br/>10<br/>12<br/>2438 - New Job 2020<br/>teo Buildino Mol</td><td>Resource Team<br/>(23) + <a href="https://www.example.com">kall Teams&gt;</a><br/>Group By Resource<br/>Q DAY WEEK<br/>Thursday<br/>2985 - dewnwerwer.com<br/>Clips Courds Mean<br/>Clips Courds Mean<br/>Clips Courds Mean</td><td>WORK WEEK<br/>Friday<br/>04<br/>11<br/>2270 - b<br/>Stor Car<br/>18<br/>25<br/>02</td><td>MONTH TIMELINE<br/>COS<br/>COS<br/>COS<br/>COS<br/>COS<br/>COS<br/>COS<br/>COS</td><td>New     AGENDA WEEK Saturday</td><td>Facilities1</td></a> | Resource<br>Resources<br>Group By Assigned User<br>Search<br>Wednesday<br>03<br>10<br>10<br>10<br>12<br>2438 - New Job 2020<br>teo Buildino Mol                                                                                                    | Resource Team<br>(23) + <a href="https://www.example.com">kall Teams&gt;</a><br>Group By Resource<br>Q DAY WEEK<br>Thursday<br>2985 - dewnwerwer.com<br>Clips Courds Mean<br>Clips Courds Mean<br>Clips Courds Mean | WORK WEEK<br>Friday<br>04<br>11<br>2270 - b<br>Stor Car<br>18<br>25<br>02                                                                                                    | MONTH TIMELINE<br>COS<br>COS<br>COS<br>COS<br>COS<br>COS<br>COS<br>COS                                                                                                    | New     AGENDA WEEK Saturday     | Facilities1    |

On top of being able to drag and drop jobs across the calendar, you can also drag jobs onto the calendar from the jobs list:

① Drag Jobs Onto Calendar From Job List

This button will open the jobs list at the top of the page:

|                     |                 |               | Dra                | ig jobs from t | he filterable j | ob list onto the | calendar | below using y                   | our n | nouse and cur | sor     |         |             |   |            | C | ) Turn Off Dra | g Jobs |
|---------------------|-----------------|---------------|--------------------|----------------|-----------------|------------------|----------|---------------------------------|-------|---------------|---------|---------|-------------|---|------------|---|----------------|--------|
| Reactive / Reactive | e Only          | Expected Date | Site               | All Sites>     | Team < All Tear | ms> 🗸            | ·        |                                 |       |               |         |         |             |   |            |   |                |        |
| ld \downarrow       | ▼ Details       | Т             | Job Type           | T              | Site            | T Locatio        | n T      | Status                          | Ŧ     | Assigned      | T Resou | irce 🔻  | Priority    | T | Expected   | Ŧ | Created        | T      |
| 2445                | Toilet not flus | hing          | Plumbing<br>drains | E              | Building No 1   | Floor 1          |          | Pending                         |       | Facilities Ma | nager   |         | No priority |   |            |   | 10/06/2020     |        |
| 2442                | Toilet not wo   | rking         |                    | c              | Calmount Busin  | ess P            |          | Pending                         |       | Joe Smith     |         |         | Urgent      |   | 09/06/2020 | ) | 08/06/2020     | )      |
| 2441                | June 2020       |               |                    | (              | Cefni Hospital  | ground           | floor    | Instructed<br>Quate<br>Approved |       | Joe Smith     | Multip  | ıle (3) | No priority |   | 09/06/2020 | 0 | 03/06/2020     | )      |
| 2439                | New Job 202     | 20            |                    | E              | Building No 1   |                  |          | Instructed                      |       |               | Fred    | Smith   |             |   |            |   | 02/06/2020     | )      |
| 2438                | New Job 202     | 20            |                    | E              | Building No 1   |                  |          | Instructed                      |       | harry smith   | Fred    | Smith   |             |   | 24/06/2020 | ) | 02/06/2020     | )      |
| н н                 | 1 2 3 4         | 567           | 8 9 10             |                | ⊨ 5 ⊤           | items per pag    | e        |                                 |       |               |         |         |             |   |            |   | 1 - 5 of 497   | items  |

## From here you can click and drag any of these jobs onto the Calendar:

| 2441            | June 2020                     | Cefni Hospital                                                                                                    | ground floor     | Instructed<br>Quote Joe S<br>Approved | Smith Multiple (3)                    | No priority | 09/06/2020 0    | 3/06/2020          |
|-----------------|-------------------------------|----------------------------------------------------------------------------------------------------|------------------|---------------------------------------|---------------------------------------|-------------|-----------------|--------------------|
| 2439            | New Job 2020                  | Building No 1                                                                                                    | 139 New Job 2020 | tec                                   | Fred Smith                            |             | 0               | 2/06/2020          |
| н               | 1 2 3 4 5 6 7 8               | 9 10 ▶ ⊮ 5 v items                                                                                                    | per page         |                                       |                                       |             |                 | 1 - 5 of 496 items |
| Reactiv<br>Read | tive Jobs - Closed            | Assigned User Assigned Use<br>Assigned To (14) - <a></a> <a></a> < | r Team<br>> ~ ~  | Resource<br>Resources (23) –          | Resource Team<br><all teams=""></all> |             |                 | Q More Filters     |
|                 |                               | Show By Date Group By Assigned Us                                                                                                    | er Group By Reso | ource                                 |                                       |             |                 | PDF                |
| TODA            | Y 4 • 01/06/2020 - 05/06/2020 |                                                                                                    | Se               | earch Q                               | DAY WEEK WORK WEEK                    | MONTH TIMEL | INE AGENDA WEEK | AGENDA DAY         |
|                 | Mon 01/6                      | Tue 02/6                                                                                                    | Wed 03/6         |                                       | Thu 04/6                              | Fri         | 05/6            |                    |
| all day         |                               |                                                                                                    |                  |                                       |                                       |             |                 |                    |
| 08:00           |                               |                                                                                                    |                  |                                       |                                       |             |                 |                    |
| 09:00           |                               |                                                                                                    |                  |                                       |                                       |             |                 |                    |
| 10:00           |                               |                                                                                                    |                  |                                       |                                       |             |                 |                    |
| 11:00           |                               |                                                                                                    |                  |                                       |                                       |             |                 |                    |
| 1:00            |                               |                                                                                                    |                  |                                       |                                       |             |                 |                    |

| 2441                               | June 2020                 | Cefni Hospital gr                                                                | ound floor     | Instructed<br>Quote Joe Smi<br>Approved | th Multiple (3)                     | No priority   | 09/06/2020 03/06/2020     |
|------------------------------------|---------------------------|----------------------------------------------------------------------------------|----------------|-----------------------------------------|-------------------------------------|---------------|---------------------------|
| 2439                               | New Job 2020              | Building No 1                                                                    |                | Instructed                              | Fred Smith                          |               | 02/06/2020                |
| ∺ ∢ 1                              | 2 3 4 5 6 7 8             | 9 10 > > 5 v items pe                                                            | r page         |                                         |                                     |               | 1 - 5 of 496 items        |
| Reactive / Planne<br>Reactive Jobs | ed Open / Closed          | Assigned User     Assigned User Te       Assigned To (14) - <all teams=""></all> | am<br>V        | Resource (23) +                         | source Team<br><all teams=""></all> |               | Q More Filters            |
|                                    |                           | Show By Date Group By Assigned User                                              | Group By Resou | ırce                                    |                                     |               | b PD                      |
| TODAY 🖪                            | ► (1/06/2020 - 05/06/2020 |                                                                                  | Sea            | rch Q D.                                | AY WEEK WORK WEEK                   | MONTH TIMELIN | IE AGENDA WEEK AGENDA DAY |
| Mon 01/6                           | 3                         | Tue 02/6                                                                         | Wed 03/6       |                                         | Thu 04/6                            | Fri 0         | 5/6                       |
| 08:00                              |                           |                                                                                  |                |                                         |                                     |               |                           |
| 09:00                              |                           |                                                                                  | 2439 New J     | ob 2020                                 |                                     |               |                           |
| 10:00                              |                           |                                                                                  | <u> </u>       | )                                       |                                     |               |                           |
| 11:00                              |                           |                                                                                  |                |                                         |                                     |               |                           |

| TODA    | AY a     | • | ( <sup>++</sup><br>■ 01/06/2020 - 05/06/2020 |          |                                          | Search          | Q D | AY WEEK  | WORK WEEK | MONTH |
|---------|----------|---|----------------------------------------------|----------|------------------------------------------|-----------------|-----|----------|-----------|-------|
|         | Mon 01/6 | 5 |                                              | Tue 02/6 | Wed 03/6                                 |                 |     | Thu 04/6 |           |       |
| all day |          |   |                                              |          |                                          |                 |     |          |           |       |
| 08:00   |          |   |                                              |          |                                          |                 |     |          |           |       |
| 09:00   |          |   |                                              |          | <b>2439 - New Jo</b><br>Site: Building I | ob 2020<br>No 1 |     |          |           |       |
| 10:00   |          |   |                                              |          | Location:<br>Assigned:<br>Resource: Free | d Smith         |     |          |           |       |
| 11:00   |          |   |                                              |          | Priority:                                | lea             |     |          |           |       |
| 12:00   |          |   |                                              |          |                                          |                 |     |          |           |       |
| 13:00   |          |   |                                              |          |                                          |                 |     |          |           |       |

When you are done, select Turn Off Drag Jobs at the top-right of the page:

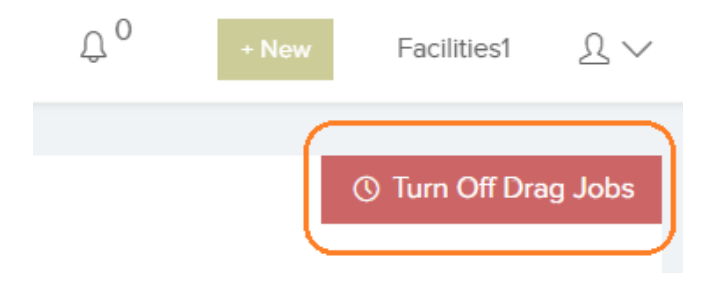

## **Related Articles:**

Jobs List (https://trackplanfm.freshdesk.com/support/solutions/articles/47000453969)

Reactive Jobs (https://trackplanfm.freshdesk.com/support/solutions/articles/47001040014)

Planned Jobs (https://trackplanfm.freshdesk.com/support/solutions/articles/47001040017)

Job Requests (https://trackplanfm.freshdesk.com/support/solutions/articles/47000454015)

S Support is the author of this solution article.